# **Opdracht Wikiwijs**

Je gaat aan de hand van Wikiwijs een website maken over de opdrachten die jullie tijdens deze module van Fl@x gedaan hebben.

### Account aanmaken

- 1. Ga naar <u>www.wikiwijs.nl</u>
- 2. Ga naar mijn lesmateriaal
- 3. Ga naar Entree account
- 4. Entree-account aanmaken (e-mailadres mag je zelf weten, school of privé). Zet de gegevens in je telefoon zodat je deze niet kunt vergeten.
- 5. Activeer je account met de link die je in de mail gekregen hebt, kijk hiervoor ook in de spam
- 6. Doe stap 1 en 2 nog een keer
- 7. Inloggen met je Entree account
- 8. Vul je naam en e-mailadres in. Je krijgt nu een mail van je wikiwijs account.
- 9. Activeer je account met de link die je in de mail gekregen hebt, kijk hiervoor ook in de spam
- 10. Klik nu rechts bovenin op je naam
- 11. Ga dan naar Mijn lesmateriaal

# Wikiwijs vullen

Je hebt nu een profiel waar je de website op kunt gaan maken.

Om de website nu vorm te gaan geven, heb ik de stappen hiervoor weer op een rijtje gezet.

- 1. Ga naar Arrangementen
- 2. Klik op 'Maak een nieuw arrangement'
- 3. De titel is jullie soort bedrijf, dus bijvoorbeeld 'Snoepwinkel'
- 4. Kop 1 is voor de hoofdstukken
- 5. Kop 2 is voor de stukjes van de hoofdstukken.
- 6. Bij tekst kun je de stukjes typen die je op de website wilt hebben. Als je op tekst opslaan klikt komt deze in het overzicht te staan. Staat deze niet op de goede plek? Door deze met 1 klik vast te houden, kun je deze verplaatsen.

# Kop stukken vullen.

Voor de verschillende koppen gebruiken jullie de volgende teksten: Kop 1:

- 1. Opdracht moodboard
- 2. Opdracht inpakken
- 3. Opdracht folder
- 4. Opdracht filmpje
- 5. Samenwerking

In de opdracht 'moodboard' gaan jullie een foto toevoegen van het moodboard die jullie in les 1 gemaakt hebben.

In de samenwerking bespreken jullie hoe de samenwerking gegaan is. Dit is zoals het gegaan is en niet mooier voorgedaan.

De opdracht 'Inpakken' gaan jullie verder verdelen in kop 2 stukken. De teksten die jullie hiervoor gaan gebruiken zijn:

- 1. Foto's inpakken (Naam 1)
- 2. Foto's inpakken (Naam 2)
- 3. Enzovoort

Bij de foto's ga je ook zetten welke opdracht het is, dus de foto's van opdracht 1 bij elkaar, die van opdracht 2 bij elkaar, enzovoort.

De opdracht 'Filmpje' gaan jullie verder verdelen in kop 2 stukken. De teksten die jullie hiervoor gaan gebruiken zijn:

- 1. Soort filmpje
- 2. Script
- 3. Eindresultaat

Als je wilt zien hoe je website er uit ziet, kun je bovenin gaan naar publiceren en dan staat je webadres daar. Als je er op klikt dan kom je bij je website terecht.

Als je de toets f5 gebruikt, laad het scherm opnieuw en kun je de aanpassingen zien.

#### Media toevoegen

Jullie gaan de foto's, folder en het filmpje toevoegen aan jullie Wikiwijs.

#### Foto's

Op de bewerkpagina staat links de inhoud van de Wikiwijs en rechts staan de knoppen waarmee je onderdelen kunt toevoegen.

Als je op de knop 'Afbeelding' klinkt kun je foto's toevoegen.

LET OP! Je moet hiervoor wel eerst de foto's van je telefoon naar de mail sturen, anders kun je de foto's niet uploaden.

#### Folder

De folder gaan jullie opslaan als bestand. De knop hiervoor staat ook aan de rechter kant op jullie bewerkpagina.

LET OP! De folder moet opgeslagen worden als PDF bestand.

#### Filmpje

Voordat je het filmpje op de Wikiwijs kan zetten, moet je deze eerst afgeschermd op Youtube plaatsen. Laat het mij weten als je hier niet uit komt.

Het filmpje gaan jullie op Wikiwijs toevoegen met de knop 'video'.

Hier plakken jullie de link naar jullie filmpje op Youtube en zetten ook de titel van het filmpje er bij.

### Klaar

Zijn jullie helemaal klaar met alle opdrachten en de Wikiwijs? Jullie gaan dan de link van de Wikiwijs naar mij mailen. Ik ga dit dan beoordelen met een onvoldoende, voldoende, ruim voldoende of goed.